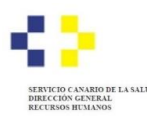

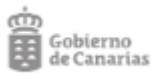

## PROCESOS SELECTIVOS DE ESTABILIZACIÓN Y ORDINARIO 2022 - RECLAMACIÓN, CONTRA LOS RESULTADOS PROVISIONALES DE LA FASE DE CONCURSO-

Para presentar reclamaciones/alegaciones contra los resultados provisionales de la fase de concurso:

 Acceda al procedimiento habilitado para presentar su reclamación a través de la Sede electrónica del Gobierno de Canarias: <u>https://sede.gobiernodecanarias.org/sede/tramites/9238</u>

|                                    | Inicio / Procedimientos y servi                       | cios / Ficha de información                         |                                   |                                                                          |
|------------------------------------|-------------------------------------------------------|-----------------------------------------------------|-----------------------------------|--------------------------------------------------------------------------|
| SEDE ELECTRÓ<br>sede.gobiernodecan | ONICA<br>arias.org                                    | e))                                                 | clove                             | <ul> <li>≻ Fecha y hora oficial</li> <li>≻ Calendario oficial</li> </ul> |
| 👌 Imprimir                         | Reclamación contra la<br>aprueba los resultados       | Resolución del Tribunal<br>provisionales de la Fase | Coordinador que<br>e de Concurso. | Fuera de plazo                                                           |
| Escuchar                           |                                                       |                                                     |                                   | Trámite electrónico                                                      |
|                                    | Tramitación                                           | Documentación                                       | Más información                   | 🔓 ¿Necesita ayuda?                                                       |
|                                    | Objeto                                                |                                                     |                                   | <b>O</b> podera                                                          |
|                                    | Reclamación contra la Resol                           | ución provisional de los Tribunale                  | es Coordinadores.                 |                                                                          |
|                                    | A quién está dirigido:                                |                                                     |                                   |                                                                          |
|                                    | Ciudadanos                                            |                                                     |                                   |                                                                          |
|                                    | Inicio del trámite:                                   |                                                     |                                   |                                                                          |
|                                    | Interesado                                            |                                                     |                                   |                                                                          |
|                                    | Grado de administración el                            | ectrónica:                                          |                                   |                                                                          |
|                                    | Nivel 4: Tramitación electróni                        | ca completa                                         |                                   |                                                                          |
|                                    | Se publica en la Ventanilla                           | Única Europea:                                      |                                   |                                                                          |
|                                    | No                                                    |                                                     |                                   |                                                                          |
|                                    | Requisitos previos:                                   |                                                     |                                   |                                                                          |
|                                    | No se exigen                                          |                                                     |                                   |                                                                          |
|                                    | Tasas:                                                |                                                     |                                   |                                                                          |
|                                    | No se exigen                                          |                                                     |                                   |                                                                          |
|                                    | Medios de preser                                      | ntación                                             |                                   |                                                                          |
|                                    | Electrónico:                                          |                                                     |                                   |                                                                          |
|                                    | La gestión telemática de<br>encuentra Fuera de Plazo. | esta actuación administrativa                       | está desactivada porque se        |                                                                          |
|                                    | Plazo de presentación:                                |                                                     |                                   |                                                                          |

2. Seleccione el sistema de identificación y firma que desea utilizar. Recomendamos hacerlo con <u>Certificado digital</u>. El sistema de Acceso con Clave únicamente es válido si se dispone de un sistema de nivel de <u>seguridad superior</u>. El sistema Clave pin no tiene nivel de seguridad superior y por tanto, <u>no es suficiente</u>. En el ejemplo seleccionaremos Certificado Digital:

| *                                                                                                    |                                                                                                    | Accesibilidad                                                                | Mapa web   Contacto   Ayuda                                          |                                                      |
|----------------------------------------------------------------------------------------------------|----------------------------------------------------------------------------------------------------|------------------------------------------------------------------------------|----------------------------------------------------------------------|------------------------------------------------------|
| Gobierno<br>de Canarias                                                                                                    | Área personal   Procedimien                                                                                                    | ntos y servicios   La sede   I                                               | 300                                                                  | Texto de búsqueda Buscar                             |
|                                                                                                    | Inicio                                                                                                    |                                                                              |                                                                      |                                                      |
| SEDE ELECTR                                                                                                    | ÓNICA                                                                                                    | <b>e</b> ));                                                                 | clove                                                                | Fecha y hora oficial Calendario oficial              |
| 0                                                                                                    |                                                                                                    |                                                                              |                                                                      |                                                      |
| Estamos trabajando en la                                                                                                    | adaptación de las sedes electr                                                                                                    | rónicas a la nueva estructur                                                 | a organizativa. Podrá acceder a los                                  | <ul> <li>Procedimientos y<br/>servicios</li> </ul>   |
| procedimientos y servicios                                                                                                    | y tramitar de forma telemática er                                                                                                    | n las sedes electronicas exist                                               | entes.                                                               | » Notificaciones<br>electrónicas                     |
| Selección del mecani                                                                                                    | smo de identificación                                                                                                    |                                                                              |                                                                      | <ul> <li>Registro general<br/>electrónico</li> </ul> |
| Certificado                                                                                                    | Digital / DNI-E                                                                                                    | Ac                                                                           | ceso Cl@ve                                                           |                                                      |
|                                                                                                    |                                                                                                    |                                                                              |                                                                      |                                                      |
|                                                                                                    | - dni                                                                                                    | PIN                                                                          |                                                                      |                                                      |
| Acceso mediante certificadoras reconocida:<br>Gobierno de Canarias o m                                                                                                    | - cleatrónico<br>cado obtenido ante entidade<br>s por la sede electrónica d<br>adiante DNI electrónico.                               | es Acceso mediante pir<br>contraseña. Más inform                             | erviado al móvil o usuario y<br>ación <u>en el portal de cl@ve</u> , |                                                      |
| Acceso mediante certific<br>certificadoras reconocida:<br>Gobierno de Canarias o m<br>> Consulte los <u>sistemas de</u>                                                                                                    | - clinico<br>ado obtenido ante entidade<br>o por la sede electrónica d<br>adiante DNI electrónico.<br>dentificación y firma acestados | Acceso mediante pir<br>el contraseña. Más inform<br>por la sede electrónica. | eción <u>en el portal de cl@ve.</u>                                  |                                                      |
| Acceso mediante certificadoras reconcidad<br>Gobierno de Canarias o m<br>> Consulte los <u>sistemas de</u><br>construe                                                                                                    | - cipic<br>esdo obtenido ante entidade<br>s por la sede electrónica o<br>adiante DNI electrónico.<br>Identificación y firma aceptados | Acceso mediante pir<br>el contraseña. Más inform<br>por la sede electrónica. | enviado al móvil o usuario y<br>ación en el cortal de ci@ve.         |                                                      |
| Acceso mediante certificadoras reconocidas<br>ortificadoras reconocidas<br>ordenemo de Canarias o m<br>> Consulte los <u>sistemas de</u><br>consulte los <u>sistemas de</u><br>ventre como de consultador de la consultador de la consultad | - child<br>electrónico ante entidade<br>por la sede electrónica o<br>datame DN electrónico.<br>destificación y firma aceptados        | Acceso mediante pir<br>el contraseña. Más inform<br>por la sede electrónica. | enviado al móvil o usuario y<br>ación en el cortal de ci@ve.         | Atualizete 1400200                                   |

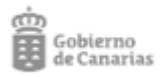

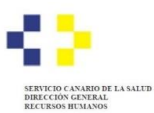

3. Valide el medio de identificación elegido:

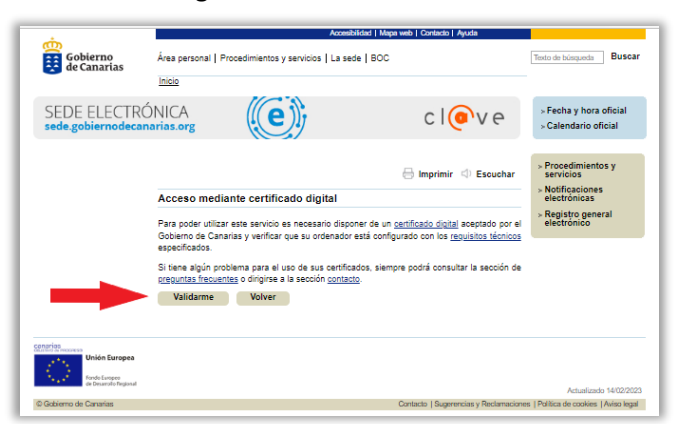

4. Entre en el Formulario de la reclamación pulsando el botón "Iniciar":

|                                                                                                  |                                                          | Accesibilida                                                                                             | d   Mapa web   Contacto   Ayuda                                                      |                                                  |
|--------------------------------------------------------------------------------------------------|----------------------------------------------------------|----------------------------------------------------------------------------------------------------|--------------------------------------------------------------------------------------|--------------------------------------------------|
| Gobierno<br>de Canarias                                                                          | Área personal                                            | Procedimientos y servicios   La sede                                                                     | BOC                                                                                  | Texto de búsqueda Buscar                         |
|                                                                                                  | Inicio                                                   |                                                                                                    |                                                                                      |                                                  |
| SEDE ELECTR                                                                                      | ÓNICA<br>narias.org                                      | <b>(e)</b>                                                                                               | c l 💿 v e                                                                            | > Fecha y hora oficial> Calendario oficial       |
| Reclamaciones ante o                                                                             | omisiones en la                                          | a lista provisional de aspirante                                                                         | s admitidos / excluidos en pro                                                       | cesos selectivos del                             |
| Servicio Canario de la                                                                           | a salud                                                  |                                                                                                    |                                                                                      | 0%                                               |
| · · · · · · · · · · · · · · · · · · ·                                                            |                                                          |                                                                                                    |                                                                                      | ) ***                                            |
| Cumplimentar solicitud                                                                           | y anexos                                                 | Documentación F                                                                                          | ago de tasas Co                                                                      | nfirmación                                       |
| Cumplimentar solicitud                                                                           | y anexos                                                 | Documentación F                                                                                          | Pago de tasas                                                                        | nfirmación                                       |
| Cumplimentar solicitud<br>MUY IMPORTANTE: La pres<br>presentación. En la parte infe              | y anexos<br>sentación telemática<br>arior de dicho docum | Documentación I<br>I sólo se realizará si se completa el proc<br>tento se mostrará el número de registro | rago de tasas <u>Co</u><br>eso de tramitación de la solicitud y se ob<br>de entrada. | nfirmación<br>tiene el recibo acreditativo de su |
| Cumplimentar solicitud<br>MUY IMPORTANTE: La pres<br>presentación. En la parte infe<br>Solicitud | y anexos<br>sentación telemática<br>arior de dicho docum | Documentación                                                                                            | rago de tasas <u>Co</u><br>eso de tramitación de la solicitud y se ob<br>de entrada. | nfirmación<br>tiene el recibo acreditativo de su |

5. Cumplimente los datos de la persona interesada y los datos concretos de la convocatoria indicando Estatutario, Grupo Profesional y Categoría/Especialidad:

|                                                                                                    | PERSONA FÍSIO                                                   | CA                                       |                        |                                                                   |                                                                 |  |
|----------------------------------------------------------------------------------------------------|-----------------------------------------------------------------|------------------------------------------|------------------------|-------------------------------------------------------------------|-----------------------------------------------------------------|--|
|                                                                                                    | Tipo de<br>documento (*)                                        | Documento (*) €                          | ,                      |                                                                   |                                                                 |  |
|                                                                                                    | Seleccione un                                                   |                                          |                        |                                                                   |                                                                 |  |
|                                                                                                    | Campo requerido                                                 | Debe seleccional<br>Campo requerido      | r un tipo de documento |                                                                   |                                                                 |  |
|                                                                                                    | Nombre / Nombre                                                 | sentido (*) 🛛                            | Primer apellido        | (*)                                                               | Segundo apellido                                                |  |
|                                                                                                    | Campo requerido                                                 |                                          | Campo requerido        |                                                                   |                                                                 |  |
|                                                                                                    | Teléfono fijo                                                   | Teléfono móvil (                         | *) Correo electrón     | co (*)                                                            |                                                                 |  |
|                                                                                                    |                                                                 |                                          |                        |                                                                   |                                                                 |  |
| _                                                                                                    |                                                                 |                                          |                        |                                                                   |                                                                 |  |
| TOS DI<br>Personal<br>po profes                                                                                                    | E LA CONVO<br>Estatutario O Pe<br>sional (*)                    | CATORIA<br>ersonal Laboral               |                        | Categoría (*)                                                     |                                                                 |  |
| TOS DI<br>Personal<br>o profes<br>Sanitario                                                                                                    | E LA CONVO<br>Estatutario O Pr<br>sional (*)<br>×               | CATORIA<br>ersonal Laboral               |                        | Categoria (*)<br>FEA - Bioquím                                    | ica Clínica <sup>×</sup>                                        |  |
| TOS DI<br>Personal<br>o profes<br>Sanitario <sup>3</sup>                                                                                                    | E LA CONVO<br>Estatutario O Pr<br>ional (*)<br>×                | CATORIA<br>ersonal Laboral               |                        | Categoría (*)<br>FEA - Bioquím                                    | ica Clínica <sup>×</sup>                                        |  |
| Personal<br>Personal<br>Per | E LA CONVO<br>Estatutario () Pr<br>ional (*)<br>*<br>ACIÓN CONT | CATORIA<br>ersonal Laboral<br>RA LA BARI | EMACIÓN RE             | Categoría (*)<br>FEA - Bioquím<br>FEA - Angiolog                  | ica Clínica <sup>×</sup><br>ía y Cirugía Vascular               |  |
| Personal<br>profes<br>anitario                                                                                                    | E LA CONVO<br>Estatutario O Pi<br>ional (*)<br>*<br>ACIÓN CONT  | CATORIA<br>ersonal Laboral<br>RA LA BARI | EMACIÓN REA            | Categoría (*)<br>FEA - Bioquim<br>FEA - Angiolog<br>FEA - Aparato | ica Clínica <sup>¥</sup><br>iía y Círugía Vascular<br>Digestivo |  |

6. Elija un epígrafe/s del baremo de referencia, pulse el botón añadir e indique lo que reclama y la motivación. (Puede reclamar sobre uno o varios epígrafes.)
En el ejemplo se muestra una reclamación sobre "Experiencia Profesional" (puede elegir cualquier epígrafe):

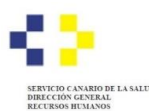

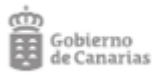

## Paso 1: Debe pulsar el check de Experiencia profesional y el botón "añadir"

| RECLAMACIÓN CO             | ONTRA LA BAREMACIÓN R | EALIZADA POR EL TRIBUNAL CO | ORDINADOR |
|----------------------------|-----------------------|-----------------------------|-----------|
| Experiencia Profesional    | onal                  |                             |           |
| Experiencia Profesional    |                       |                             |           |
| <u>N</u> º del Subepígrafe | Motivo de Impugnación | Fundamento de Impugnación   | Acciones  |
| Añadir                     |                       |                             |           |
| Consecución de Ob          | jetivos               |                             |           |
| Carrera Profesional        |                       |                             |           |
| Formación y Otros I        | Méritos               |                             |           |
|                            |                       |                             |           |

Paso 2: Debe rellenar las siguientes casillas y pulsar el botón "añadir".

| <u>N</u> º del<br>Subepígrafe (*) | Motivo de Impugnación (*)                                        | Fundamento de Impugnación (*)             |    |
|-----------------------------------|------------------------------------------------------------------|-------------------------------------------|----|
| 1.1.a                             | No se ha valorado un periodo de servicios prestados en el HUNSC. | Este periodo está alegado y autobaremado. | li |

Paso 3: Puede continuar con otro epígrafe, editar o borrar lo que ha escrito, hasta finalizar.

| RECLAMA                       | CIÓN CONTRA LA BAREMA                                            | CIÓN REALIZADA POR EL TRIBUNAL COORE                                                                                           | DINADOR  |
|-------------------------------|------------------------------------------------------------------|----------------------------------------------------------------------------------------------------|----------|
| Experience                    | cia Profesional                                                  |                                                                                                    |          |
| Experiencia Pro               | ofesional                                                        |                                                                                                    |          |
| <u>N</u> º del<br>Subepígrafe | Motivo de Impugnación                                            | Fundamento de Impugnación                                                                                                    | Acciones |
| 1.1.a                         | No se ha valorado un periodo de servicios prestados en el HUNSC. | Este periodo está alegado y autobaremado. Adjunto certificado. Es de la categoría en la que participo solicito que lo incluyan | <b>a</b> |

**7.** Tras cumplimentar el formulario de la reclamación, pulse el botón **"Guardar y validar**" y a continuación, pulse sobre **"Firmar**" para firmar el Formulario de subsanación:

| Unidad destino                                |          |                  |                   |
|-----------------------------------------------|----------|------------------|-------------------|
| Unidad destino (*)                            |          |                  |                   |
| Seleccione un valor                           |          |                  | •                 |
| Servicio Selección y Provisión P. Estatutario | Cancelar | Guardar borrador | Guardar y validar |

**8.** Firme la reclamación:

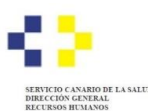

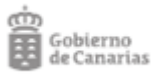

| Cumplimentar solicit        | id v anexos            | Documentaci     | ón                | Pago de tasas                  |               | Confirmación              |                  |
|-----------------------------|------------------------|-----------------|-------------------|--------------------------------|---------------|---------------------------|------------------|
|                             |                        |                 |                   |                                |               |                           |                  |
|                             |                        |                 |                   |                                |               |                           | the state of the |
| IUY IMPORTANTE: La p        | resentación telematica | solo se realiza | ara si se complet | a el proceso de tramitación de | a solicitud y | se obtiene el recibo acre | editativo de s   |
| resentación. En la parte il | nterior de dicho docum | ento se mostr   | ara el numero de  | registro de entrada.           |               |                           |                  |
|                             |                        |                 |                   |                                |               |                           |                  |
| Solicitud                   |                        |                 |                   |                                |               |                           |                  |
| Solicitud                   |                        | E-litera        |                   |                                |               |                           |                  |
| Solicitud<br>Reclamación    | Iniciado               | Editar          | Firmar            | -                              |               |                           |                  |

9. Puede aportar documentación adicional en el apartado "Documentación":

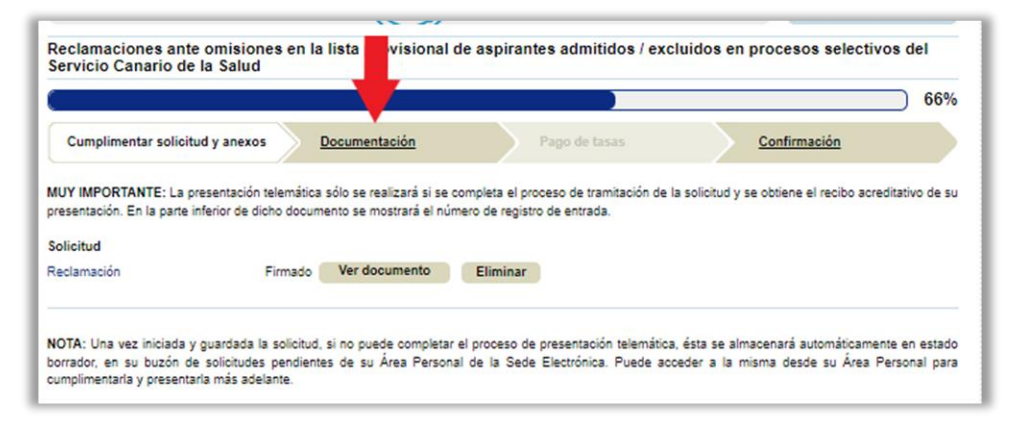

10. Debe firmar toda la documentación y pulsar el botón "Continuar":

|                                                       |                                                     |               |                 | 66% |
|-------------------------------------------------------|-----------------------------------------------------|---------------|-----------------|-----|
| Cumplimenta                                           | solicitud y anexos Documentación                    | Pago de tasas | Confirmación    |     |
| Documentos                                            | dicionales                                          |               |                 |     |
| Puede adjuntar ta                                     | tos documentos adicionales como considere necesario | a.            |                 |     |
| Solicitud de p                                        | rticipación presentada                              | Ver documento | Eliminar Firmar |     |
| Justificante de                                       | l pago de la tasa realizado en plazo                | Ver documento | Eliminar Firmar |     |
| Adjuntar docume<br>Seleccionar arcl<br>Explicación de | nto<br>wo_Ninguseles                                | Æ             | 1               |     |
| Aceptar                                               |                                                     |               |                 |     |
|                                                       | la tramitación cuira al hotón "Continuar"           |               |                 |     |
| uar con el proceso                                    | r la tramitación pulse el botón "Cancelar sol       | licitud"      |                 | -   |
| que quiera cancela                                    |                                                     |               |                 | -   |

11. Para terminar pulse el botón "Presentar":

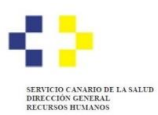

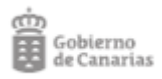

| Decomentación<br>moducidos<br>enteción companies primero la<br>lar adrectiva<br>miseo companies del primero la<br>miseo companies del Colomino de<br>Electronicas del Colomino de | Page de laver                                                                          | Cer                                                                      | temación<br>o de que queira canceler la<br>de en procesou                |
|----------------------------------------------------------------------------------------------------|----------------------------------------------------------------------------------------|--------------------------------------------------------------------------|--------------------------------------------------------------------------|
| roducidos<br>Intentos comprastes primero la<br>la relacitud<br>Intencionas ente consecutos e<br>Intensionas ente consecutos e<br>Electronicas del Columno de                      | les dates tributation y long<br>en la lock provisional de wap<br>le la dated<br>Commer | o puber Presenter. En con                                                | o de que quiera cancaler la<br>ou en procesor                            |
| umaciones ante omisiones e<br>Sinte del Service Canado di<br>Electronica del Cotemno de                                                                                           | in la fada provisional de vep<br>le la Selad<br>a Cananas                              | rentes udmitidos / exclud                                                | ox en procesos                                                           |
| imiciones ante omisiones e<br>trice del Service Canano di<br>Electronice del Cobierno de                                                                                          | n la liste provisionel de exp<br>le la Selud<br>«Cenenax                               | nantes admittidos i acciluid                                             | ov en procevov                                                           |
|                                                                                                    |                                                                                        |                                                                          |                                                                          |
|                                                                                                    |                                                                                        |                                                                          |                                                                          |
|                                                                                                    |                                                                                        |                                                                          |                                                                          |
|                                                                                                    |                                                                                        |                                                                          |                                                                          |
|                                                                                                    |                                                                                        |                                                                          |                                                                          |
|                                                                                                    |                                                                                        |                                                                          |                                                                          |
|                                                                                                    |                                                                                        |                                                                          |                                                                          |
| 8                                                                                                    |                                                                                        |                                                                          |                                                                          |
|                                                                                                    |                                                                                        |                                                                          |                                                                          |
|                                                                                                    |                                                                                        |                                                                          |                                                                          |
|                                                                                                    |                                                                                        |                                                                          |                                                                          |
|                                                                                                    |                                                                                        |                                                                          |                                                                          |
|                                                                                                    |                                                                                        |                                                                          |                                                                          |
|                                                                                                    |                                                                                        |                                                                          |                                                                          |
| also we that to                                                                                                    |                                                                                        |                                                                          |                                                                          |
|                                                                                                    |                                                                                        |                                                                          |                                                                          |
|                                                                                                    |                                                                                        |                                                                          |                                                                          |
|                                                                                                    |                                                                                        |                                                                          |                                                                          |
|                                                                                                    |                                                                                        |                                                                          |                                                                          |
|                                                                                                    |                                                                                        |                                                                          |                                                                          |
| dekotales a precentar pulse el                                                                                                    | bolon "Modificar".                                                                     |                                                                          |                                                                          |
|                                                                                                    |                                                                                        |                                                                          |                                                                          |
| _                                                                                                    | Consider Internation of solar                                                          |                                                                          | of Pressenter                                                            |
|                                                                                                    | dicionales a presentar pulse e<br>X. Cancelar acticitud                                | dictorales a presenter pulse el bolón "Modricer".<br>X Cencelar solnoted | dictorales a presenter pulse el botin "Modince".<br>X Cenceler solicitud |

**12.** El sistema le indicará que el documento ha sido entregado correctamente y podrá obtener un justificante de la presentación:

|                                                 |                        | Accesibili                              | ted   Mapa web   Contecto   Ayuda                  |                                                |
|-------------------------------------------------|------------------------|-----------------------------------------|----------------------------------------------------|------------------------------------------------|
| Gobierno<br>de Canarias                         | Área personal          | Procedimientos y servicios   La sede    | BOC                                                | Texto de búsqueda Buecer                       |
|                                                 | _                      |                                         |                                                    |                                                |
| SEDE ELECTRÓ<br>sede.gobiernodecan              | NICA<br>arias.org      | (e))                                    | c l 💿 v e                                          | > Fachs y hors oficial<br>> Calendario oficial |
|                                                 |                        |                                         |                                                    | 🕀 Imprimer                                     |
| Reclamaciones ante or<br>Servicio Canario de la | misiones en l<br>Salud | la lista provisional de aspiran         | ies admitidos / excluidos en pro                   | cesos selectivos del                           |
|                                                 |                        |                                         |                                                    | 100%                                           |
|                                                 |                        | -                                       |                                                    |                                                |
| Su solicitud ha sido present                    | ede correctemen        | nte.                                    |                                                    |                                                |
| Recibo acreditativo presentaci                  | ón de solicitud (P     | DF) Ver documento                       |                                                    |                                                |
| Datos del registro                              |                        |                                         |                                                    |                                                |
| Número general                                  | 1503002/2              | 2023                                    |                                                    |                                                |
| Número de registro                              | NGE/S507               | 224/2023                                |                                                    |                                                |
| Fecha y hora de registro                        | 07-ago-20              | 323 14:57:17                            |                                                    |                                                |
| Número de Documento<br>Electrónico (*)          | 1sC/yKMr               | mXYJbf5EUqbeo8u                         |                                                    |                                                |
|                                                 |                        |                                         |                                                    |                                                |
| (*) Medianie el NDE puede ver                   | ficar la integrida     | d y autenticidad del documento electrón | ico en el <u>servicio de verificación de docum</u> | wintos de esta sede electrónica.               |
| (*) Mediania el NDE puede ver                   | ficar la integrida     | d y autenticidad del documento electrón | ico en el <u>servico de venficación de docun</u>   | tentos de esta sede electrónica.               |